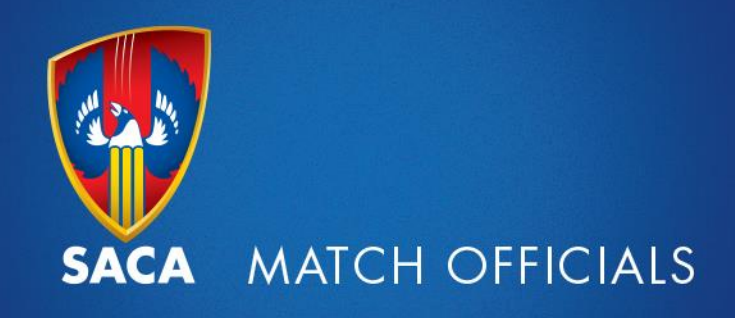

## Registering for Training Nights and Workshops

Follow the step by step instructions on how to register for the Training Nights and Workshops.

Visit <u>www.community.cricket.com.au/umpire</u> and log on to your profile.

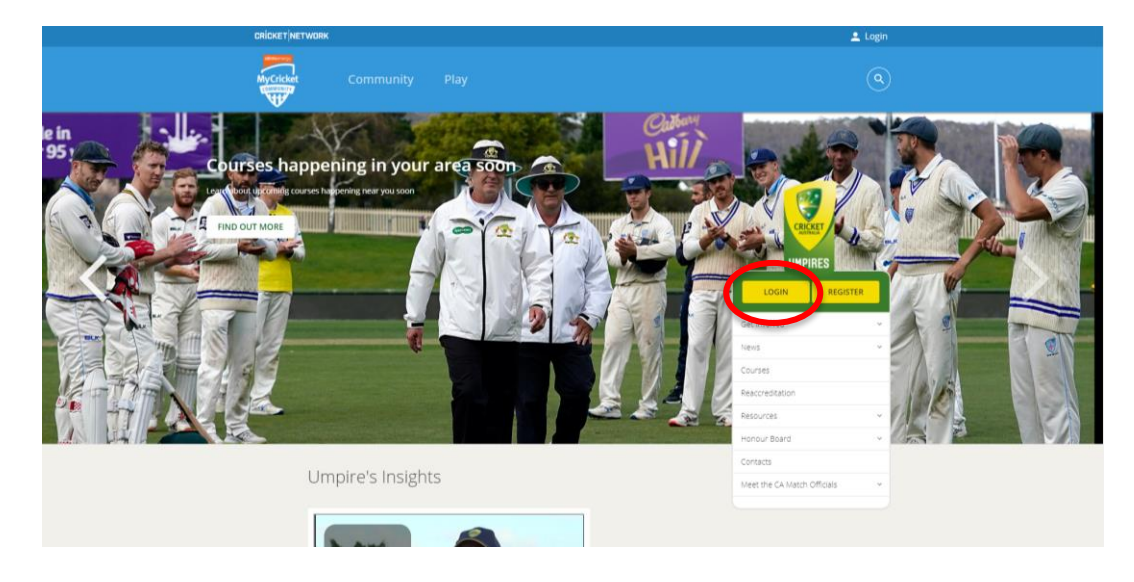

Navigate to the "Courses" page.

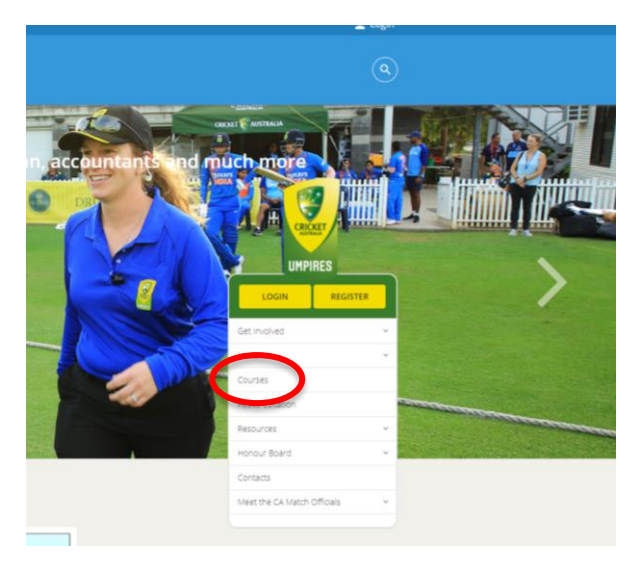

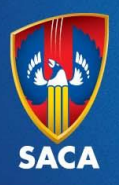

| Cricket Umpires Australia <ul> <li>Courses</li> <li>Courses</li> </ul> Helo and welcome to our courses and workshops page. <ul> <li>Resonant in the Launch harving buotons below you will be taken through you will be taken through you w</li></ul>                                                                                                    | Community Play                                                                                                  |                             |   |
|----------------------------------------------------------------------------------------------------|----------------------------------------------------------------------------------------------------|-----------------------------|---|
| Helo and welcome to our courses and workshops page.     Get Inolved     weid       By clicking on the Launch Learning button below you will be taken through to your Learning Home Page where you will find all your umpring accreations ourses, which will assist you in being the best umprive you can be.     Get Inolved     weid     Get Inolved     weid     weid<                                                                                                    | Cricket Umpires Australia<br>COUISES                                                                            | UHPIRES                     |   |
| By clicking on the Launch Learning botton below you will be taken through to your Learning Home Page will     Neiding     Neiding <td< td=""><th>Helio and welcome to our courses and workshops page.</th><td>Get involved</td><td>÷</td></td<>                                                                                                    | Helio and welcome to our courses and workshops page.                                                            | Get involved                | ÷ |
| You will find all your umpring accreditation courses, workshops available in your state and valuable resources, which will assiss you in being the best umpire you can be.     Reaccreditation     Reaccreditation     Reaccreditation     Reaccreditation     Impire       Please note it may take some time to launch your learning.     Resources     Resources     Impire     Impire       Choixet Australia trusts that you unjuly the courses and workshops available and thanks you in advance for heighing to support Australia's divourite sport.     Honour Board     Impire       Please do not hestate to contacts us at grathentificie/blick/state.com.au if you have any queries     Meet the CA Match Officials     Impire                                                                                                    | By clicking on the Launch Learning button below you will be taken through to your Learning Home Page where      | News                        | * |
| Which will assiss you in being the best umpire you can be.  Please note it may take some time to launch your learning.  Please note it may take some time to launch your learning.  Choket Australia trusts that you enjoy the courses and workshops available and thanks you in advance for heiping to support Australia's divourite sport.  Please do not hestate to contact us at grath-officient/sized.com.au if you have any queries  Meet the CA Match Officials  Meet the CA Match Officials                                                                                                    | you will find all your umpiring accreditation courses, workshops available in your state and valuable resources | Courses                     |   |
| Please note it may take some time to launch your learning.     Resources     Resources     w       Choket Australia trusts that you enjoy the courses and workshops available and thanks you in advance for helping to support Australia's twourte sport.     Honour Board     w       Delege do not hestate to contact us at grather/ErichBitchBitchBitchBitchBitchBitchBitchBi                                                                                                    | which will assist you in being the best umpire you can be                                                       | Reaccreditation             |   |
| Chicket Australia trusts that you enjoy the courses and workshops available and thanks you in advance for helping to support Australia's favourite sport. Contacts Please do not hestate to contact us at prathelikishibicitidat.com.au if you have any queries Australia contact and a contact and a co | Please note it may take some time to launch your learning.                                                      | Resources                   | ÷ |
| heiping to support Australia's twourte sport. Contacts Please do not hestate to contact us at <u>marchellicialiticades com au</u> if you have any queries Launch Lamming                                                                                                    | Cricket Australia trusts that you enjoy the courses and workshops available and thanks you in advance for       | Hongur Board                | ~ |
| Please do not hesitate to contact us at <u>ensitheditivishildcolded.com.au</u> if you have any queries           Naet the CA Match Officials                                                                                                    | helping to support Australia's favourite sport.                                                                 | Contacts                    |   |
| LAUNCHLEARNING                                                                                                    | Please do not hesitate to contact us at matchofficials@cricket.com.au if you have any queries                   | Meet the CA Match Officials |   |
|                                                                                                    | LAUNCH LEARNING                                                                                                 |                             |   |

Click on 'Launch Learning." Please be patient as it may take a few minutes to load the next page.

Search for specific keyword such as "Laws"

|  | <ul> <li>⊘ 3 Completions</li> <li>∞ 35 Hours</li> <li>∞ 0 Barbars</li> </ul>                           | Laws                                                        | hat would you like                                             | to learn today?                                                           |                                                           |  |
|--|----------------------------------------------------------------------------------------------------|-------------------------------------------------------------|----------------------------------------------------------------|---------------------------------------------------------------------------|-----------------------------------------------------------|--|
|  | Your topics Edit                                                                                       | Cor<br>Umpire Law Classes - 1<br>Umpire Law Classes - 1     | ne<br>va                                                       | V                                                                         | <b>@</b>                                                  |  |
|  | Your language(s) 💌                                                                                     | Session<br>Umpire Comm<br>Accred Practical<br>Withdrawn     | Session<br>Umpire Workshop -<br>SA<br>Withdrawn                | Session<br>Umpire Workshop -<br>SA<br>Withdrawn                           | Session<br>Umpire Comm<br>Accred Practical -<br>Withdrawn |  |
|  | Training record View 0 0 0 OVERDUE DUE SOON ASSIGNED / NO DUE DATE                                     | ••• Select Session                                          | Select Session                                                 | +++ Select Session                                                        | ••• Select Session                                        |  |
|  | All done!                                                                                              | Carrodum<br>Woolworths Master<br>Blasters Coordina<br>Theor | Curiculus<br>Woolworths Junior<br>Blaster Coordinat:<br>1 hour | COACHINC<br>Currentum<br>Introduction to<br>Coaching<br>I have 45 minutes | Event<br>Coaching Workshop -<br>SA                        |  |
|  | All assigned training has been completed.<br>Learn something new or complete what you<br>have started. | Inspired by your top                                        |                                                                | *** *****                                                                 | -                                                         |  |

Click on relevant session that you would like to attend.

|          | ana ang ang ang ang ang ang ang ang ang | 1                       | earning Search           |                         |                  |  |
|----------|-----------------------------------------|-------------------------|--------------------------|-------------------------|------------------|--|
|          |                                         | -                       | curring search           |                         |                  |  |
|          |                                         | C4 Laws                 |                          |                         |                  |  |
| Filters  | Reset                                   | 3 results               |                          |                         | 🖽 Event Calendar |  |
| DURATION | ~                                       |                         |                          |                         |                  |  |
| TYPE     | ~                                       |                         | N                        | 50-                     |                  |  |
| MODALITY | ~                                       |                         |                          | 2                       |                  |  |
| торіс    | ~                                       | inen                    | Event                    | Event                   |                  |  |
| RATING   | ~                                       | Umpire Law Classes - SA | Umpire Law Classes - Vic | Umpire Law Classes - WA |                  |  |
| VENDOR   | ~                                       | Colored Control         |                          |                         |                  |  |
|          |                                         |                         |                          |                         |                  |  |
|          |                                         |                         |                          |                         |                  |  |

SOUTH AUSTRALIAN CRICKET ASSOCIATION LTD. ABN: 44623135393

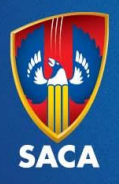

Click on "view details" and then "request" for the specific session. You will be automatically registered for that session. All sessions must be registered for individually.

|                                                                                                    | Q <mark>≓</mark> 0 ≡ |
|----------------------------------------------------------------------------------------------------|----------------------|
| EVENT Umpire Law Classes - SA Lat updated 10/07000 Details Law Classes and conducted by State Umpiring Associations at various times throughout the year. They are predominately theory based and cover the current Laws of Cicket. The courses normally nn over several nights and there is typically an examination, to test your knowledge, on the last night.                                                                                                    |                      |
| Upcoming sessions Date (ascending)                                                                                                    |                      |
| AUG     Training Night 1       23     Mon. 32 Aug 2021, 1800 - 1900 ACST       Register by Sun, 22 Aug 2021, 1800 ACST     Examin sublimit       South Australia     Explain (MS)       AUG     Training Night 2       30     Mon. 30 Aug 2021, 1800 - 1900 ACST       Register by Sun, 22 Aug 2021, 1800 ACST     View Details       South Australia     Wiew Details       Brain sublimit     Wiew Details                                                                                                    |                      |
| Session Details                                                                                                    | ×                    |
| NVNT       Understand       Understand | quest                |

Further confirmation will be emailed to you prior to the date of each session.

We look forward to seeing you there!